ip1500 qsg SL RU.fm Page 1 Tuesday, July 6, 2004 1:19 PM

# Предисловие

# Поставляемые материалы

Поздравляем вас с приобретением пузырьково-струйного принтера Canon! Убедитесь, что в коробке находятся все перечисленные ниже компоненты. Если какой-то компонент отсутствует или поврежден, обратитесь к поставщику оборудования Canon или торговому представителю.

- 🛛 Принтер
- □ Компакт-диск Setup Software & User's Guide [Установка программ и руководство пользователя]
- □ Краткое руководство по началу работы
- 🗅 Печатающая головка
- Чернильницы BCI-24 Black и BCI-24 Color
- 🗖 Шнур питания

\* Кабель USB, соответствующий требованиям для используемого компьютера, приобретается отдельно. Подробные сведения о типах кабелей см. на стр. 3.

Введение

Для выделения важных сведений в *Кратком руководстве по началу работы* используются следующие обозначения. Всегда выполняйте указания, отмеченные этими символами.

### **А** Внимание

Игнорирование указаний, отмеченных этим значком, может представлять угрозу для жизни и здоровья в результате неправильного обращения с оборудованием. С этими указаниями необходимо ознакомиться для безопасного использования устройства.

### 🛕 Осторожно

Игнорирование указаний, отмеченных этим значком, может привести к травмам или повреждению оборудования в результате неправильного обращения. С этими указаниями необходимо ознакомиться для безопасного использования устройства.

Кроме того, следует ознакомиться с мерами предосторожности, описанными в *Руководстве пользователя*. Внимательно прочитайте эти предупреждения, чтобы избежать травм и повреждения принтера.

### Уведомления о товарных знаках

- Canon<sup>®</sup> является охраняемым товарным знаком корпорации Canon.
- PIXMA и BJ являются охраняемыми товарными знаками корпорации Canon.
- Microsoft<sup>®</sup> и Windows<sup>®</sup> являются охраняемыми товарными знаками корпорации Microsoft в США и других странах.
- Apple, Мас и Macintosh являются охраняемыми товарными знаками корпорации Apple Computer в США и других странах.
- Все остальные товарные знаки и охраняемые товарные знаки, упоминаемые в Кратком руководстве по началу работы, являются собственностью их владельцев.

#### © Корпорация CANON, 2004 г.

Все права защищены. Никакая часть настоящего документа не может быть передана или скопирована в какой бы то ни было форме без письменного разрешения.

ip1500\_qsg\_SL\_RU.fm Page 2 Tuesday, July 6, 2004 1:19 PM

# Установка

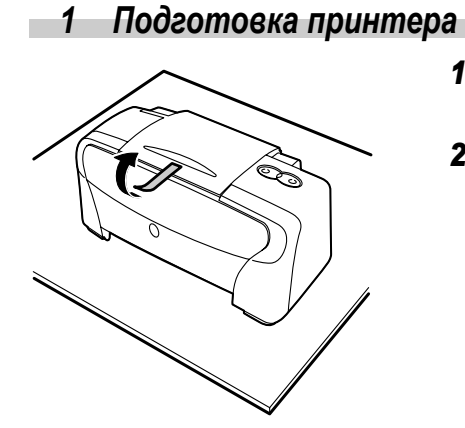

- **1** Установите принтер на ровную поверхность.
- **2** Удалите с принтера пленку, как показано на рисунке.

Место расположения пленки может отличаться от указанного.

Опора для бумаги

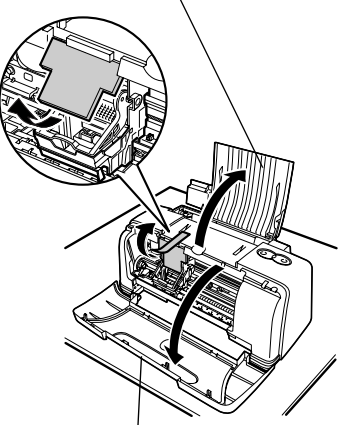

Передняя крышка

2

- **3** Откройте опору для бумаги и переднюю крышку. Удалите пленку и упаковочный материал.
- 4 Закройте переднюю крышку.

# 2 Подключение принтера к компьютеру

Использование кабеля USB.

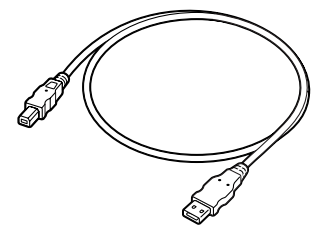

Рекомендация. Используйте кабель производства Canon или другого изготовителя (длина кабеля не должна превышать 5 метров).

### ⇒ Примечания

- Если компьютер снабжен заземляющим соединением, убедитесь, что оно подключено.
- Если принтер предполагается не использовать продолжительное время, то после его отключения выньте шнур питания из электророзетки.

### Для правильной установки драйвера принтера выполните следующие действия.

- Убедитесь, что принтер и компьютер выключены.
- 2 Подключите кабель.

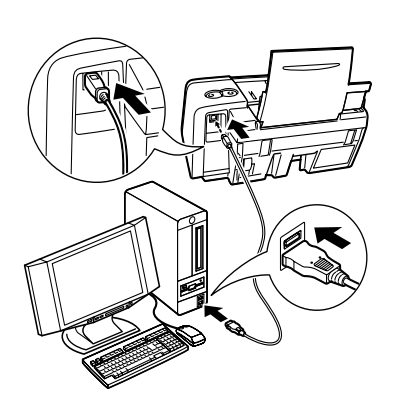

#### ⇒Примечание

Если при выполнении следующих действий отображается окно [Add New Hardware Wizard/Macrep установки оборудования] или [Found New Hardware Wizard/Macrep нового оборудования], нажмите кнопку [Cancel/Oтмена] и выключите компьютер.

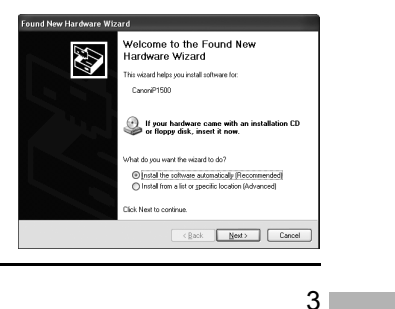

ip1500\_qsg\_SL\_RU.fm Page 4 Tuesday, July 6, 2004 1:19 PM

# 3 Установка печатающей головки

### **А** Внимание

- Никогда не подключайте шнур к электророзетке и не отключайте его влажными руками.
- Не допускайте повреждения, модификации, чрезмерного растяжения и скручивания шнура питания. Не кладите на шнур питания тяжелые предметы.
- Не пытайтесь использовать электропитание с параметрами, отличающимися от параметров сети электропитания в стране приобретения. Включение в электросеть с иным напряжением и частотой может привести к возгоранию или поражению электротоком.
- Всегда вставляйте вилку в розетку до упора.

# Установка печатающей головки

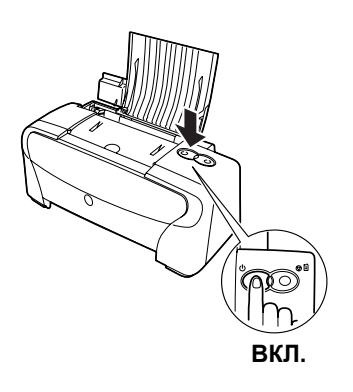

- 1 Подключите принтер.
- **2** Включите принтер. В этот момент компьютер включать НЕ следует.

При включении принтера индикатор «ПИТАНИЕ» начинает мигать. Дождитесь, пока этот индикатор начнет гореть постоянно.

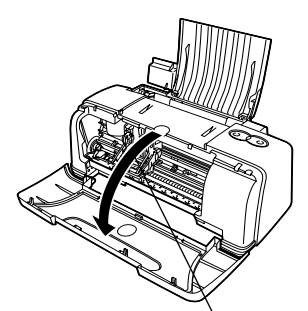

Держатель печатающей головки

### 3 Откройте переднюю крышку.

Держатель печатающей головки переместится в центральное положение.

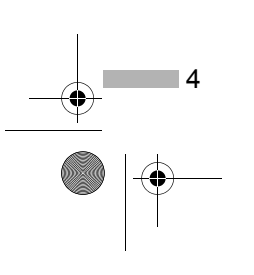

pip1500\_qsg\_SL\_RU.fm Page 5 Tuesday, July 6, 2004 1:19 PM

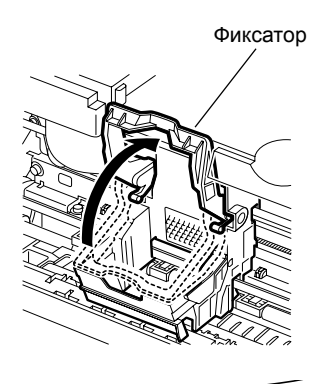

### 4 Приподнимите фиксатор.

Не прикасайтесь к внутренним частям принтера за исключением фиксатора.

# **5** Снимите с печатающей головки защитный колпачок.

### ⇒ Примечания

- Не прикасайтесь к соплам и контактам
- печатающей головки.
  После снятия защитного колпачка не пытайтесь установить его снова.
- головка Электрические сопла контакты

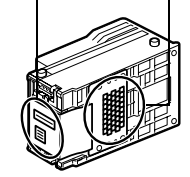

Печатающая

**6** Установите печатающую головку в держатель.

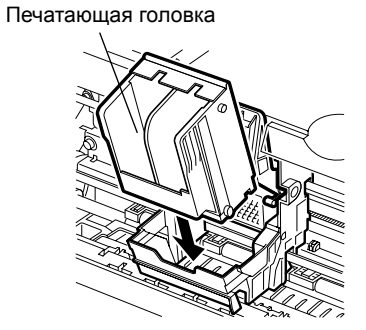

# **7** Закрепите печатающую головку, опустив фиксатор.

После установки печатающей головки не прикасайтесь к фиксатору.

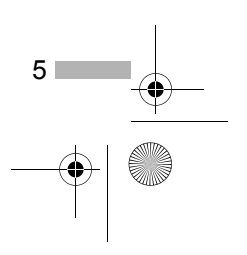

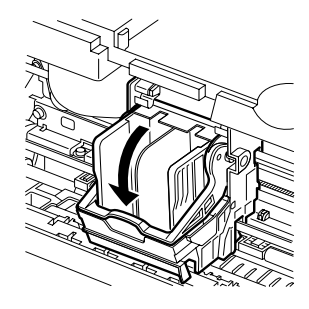

ip1500\_qsg\_SL\_RU.fm Page 6 Tuesday, July 6, 2004 1:19 PM

# Установка чернильниц

### 🛕 Осторожно

- В целях безопасности храните чернильницы в местах, недоступных для маленьких детей.
- Не роняйте и не трясите чернильницы чернила могут пролиться и испачкать одежду и руки.
  - 1 Извлеките черную чернильницу.

2 Удерживая чернильницу, как

- Защитный колпачок
- показано на рисунке, снимите защитный колпачок.
- **⇒** Примечания
- Отверстие для чернил
- Не прикасайтесь к отверстию для чернил.После снятия защитного
  - колпачка не пытайтесь установить его снова.
- 3 Вставьте черную чернильницу
  - в правое гнездо.
- 4 Нажмите на площадку чернильницы до щелчка.

6

- **5** Повторите эти действия для установки цветной чернильницы в левое гнездо.
- 6 Закройте переднюю крышку.

Дождитесь, пока индикатор ПИТАНИЯ начнет гореть постоянно (около 60 секунд).

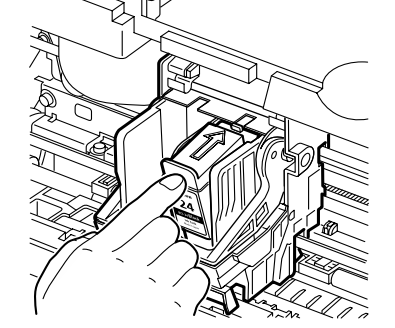

) ip1500\_qsg\_SL\_RU.fm Page 7 Tuesday, July 6, 2004 1:19 PM

# 4 Загрузка бумаги

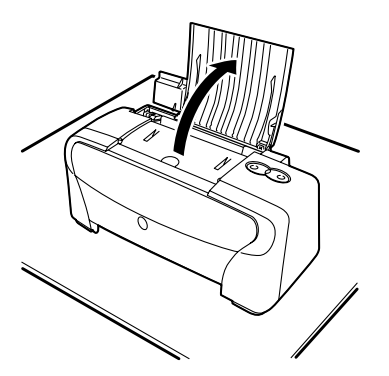

Сторона для печати

- Загрузка обычной бумаги размера А4 (Letter)
  - **1** Откройте опору для бумаги, как показано на рисунке.

 Загрузите бумагу, выровняв ее по правой стороне устройства автоматической подачи.

Можно загрузить до 100 листов обычной бумаги (плотностью 64 г/м<sup>2</sup>). Загружать большее количество бумаги не следует.

**3** Сдвиньте направляющую бумаги к левому краю загруженных листов.

| Теперь необходимо установить драйвер принтера. |             |  |
|------------------------------------------------|-------------|--|
| Windows:                                       | см. стр. 8  |  |
| Mac OS X:                                      | см. стр. 11 |  |

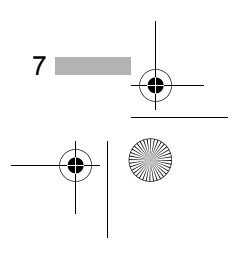

p1500\_qsg\_SL\_RU.fm Page 8 Tuesday, July 6, 2004 1:19 PM

# 5 Установка драйвера принтера

# Установка драйвера принтера — Windows

### ⇒ Примечания

- Не отключайте кабель и не извлекайте компакт-диск в процессе установки. В противном случае драйвер не будет правильно установлен.
- Приведенные ниже иллюстрации относятся к установке драйвера для Windows XP. Диалоговые окна могут отличаться в зависимости от используемой операционной системы.
- При установке драйвера в Windows XP или Windows 2000 необходимо войти в систему с правами, предоставляемыми группе [Administrators/Администраторы].

Если показанное ниже окно отобразилось автоматически, то для правильной установки драйвера нажмите кнопку [Cancel/Отмена] и выполните шаги 1–9.

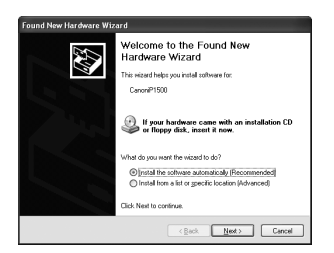

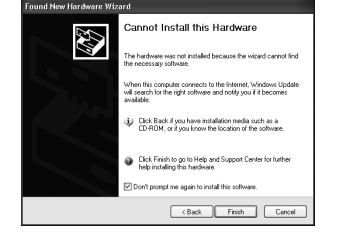

<u>Примечание для пользователей Windows 98 или Windows Me и интерфейса USB</u> Нажмите кнопку [Cancel/Oтмена] для закрытия окна и выключите принтер. Затем отключите кабель USB и вновь подключите его к компьютеру.

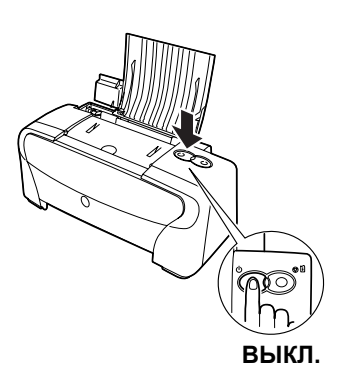

- Убедитесь, что принтер и компьютер выключены.
- 2 Включите компьютер и запустите Windows. Если автоматически запустились какие-либо приложения, закройте их.

Отключите все антивирусные программы. В данный момент включать принтер НЕ следует.

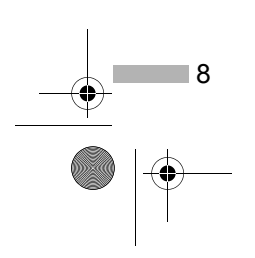

• ip1500\_qsg\_SL\_RU.fm Page 9 Tuesday, July 6, 2004 1:19 PM

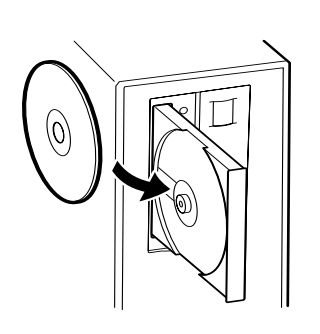

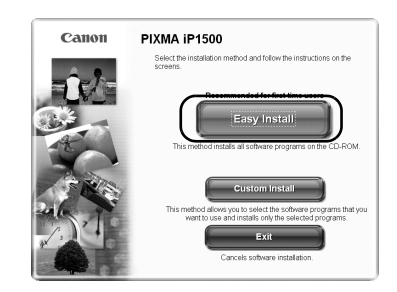

3 Вставьте компакт-диск Setup Software & User's Guide [Установка программ и руководство пользователя] в дисковод компакт-дисков.

### **⇒**Примечания

- Если программа установки не запустилась автоматически, нажмите кнопку [Start/Пуск] и выберите команду [My Computer/Мой компьютер], а затем дважды щелкните значок дисковода компакт-дисков. В ОС, отличных от Windows XP, дважды щелкните значок [My Computer/Мой компьютер] на рабочем столе, а затем — значок дисковода компакт-дисков.
- При отображении экрана выбора языка выберите необходимый язык и нажмите кнопку [Next/Далее].
- При отображении сообщения о выборе месторасположения укажите нужное месторасположение и нажмите кнопку [Next/Далее].
- 4 Следуйте инструкциям на экране. При отображении окна, показанного на иллюстрации слева, нажмите кнопку [Easy Install/Простая установка].

### **⇒** Примечание

При выборе варианта [Easy Install/Простая установка] выполняется автоматическая установка всех компонентов, имеющихся на компакт-диске.

Для выбора определенных устанавливаемых компонентов воспользуйтесь вариантом [Custom Install/Выборочная установка].

- 5 При отображении списка устанавливаемых приложений проверьте его содержимое, нажмите кнопку [Install/Установить] и следуйте инструкциям на экране.
- 6 Ознакомьтесь с условиями лицензионного соглашения и нажмите кнопку [Yes/Да].

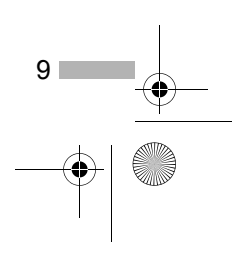

ip1500\_qsg\_SL\_RU.fm Page 10 Tuesday, July 6, 2004 1:19 PM

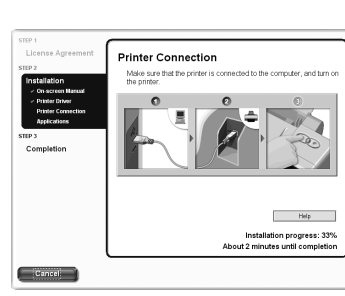

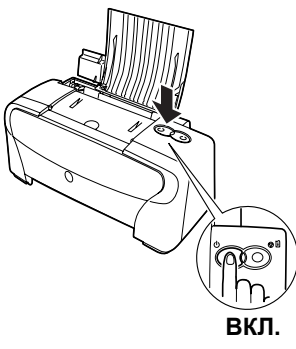

#### Stor 1 License Agreement Stor 2 Variabilition Variabilition Competition Competition Compe

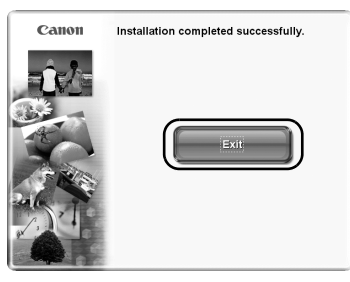

# 7 При появлении изображенного слева окна включите принтер.

Если принтер распознан правильно, установка драйвера будет выполнена автоматически.

### **⇒** Примечание

Если подключение не обнаружено, см. раздел «Примечания по работе с интерфейсом USB (для пользователей Windows)» на стр. 19.

### 8 Нажмите кнопку [OK].

После нажатия кнопки [OK] отображается ряд диалоговых окон. Ознакомьтесь с содержимым этих диалоговых окон и нажмите кнопку [Next/Далее].

### 9 При отображении показанного слева диалогового окна нажмите кнопку [Exit/Bыход].

Для перезагрузки компьютера можно воспользоваться командой [Restart/Перезагрузка], отображаемой при установке соответствующего флажка.

При смещении направляющих линий или неудовлетворительном качестве печати следует выровнять печатающую головку.

Обратитесь к разделу «Выравнивание печатающей головки» в *Руководстве пользователя*.

### ⇒ Примечания

10

- Для просмотра *Руководства пользователя* дважды щелкните значок Руководство пользователя на рабочем столе.
- Для получения дополнительных сведений о приложениях и их запуске см. раздел «Приложения, содержащиеся на компакт-диске» на стр. 20.

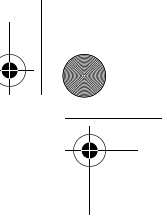

# Установка драйвера принтера — Macintosh

### ⇒ Примечания

- Не отключайте и не подключайте кабель USB в процессе установки, так как это может привести к неправильной работе компьютера или принтера.
- Перед установкой драйвера отключите все антивирусные и автоматически загружаемые программы или удалите их из системной папки.
- Компакт-диск Setup Software & User's Guide [Установка программ и руководство пользователя] содержит приложение Easy-PhotoPrint для импорта и печати изображений. Для установки приложения Easy-PhotoPrint дважды щелкните значок папки приложения, а затем — значок [Installer/Программа установки].
- Инструкции по установке драйвера принтера для пользователей Mac OS 9-9.х см. в руководстве Printer Driver Guide for Mac OS 9 [Руководство по драйверу принтера для Mac OS 9]. Для просмотра руководства Printer Driver Guide for Mac OS 9 [Руководство по драйверу принтера для Mac OS 9] дважды щелкните значок папки [Manual/Руководство], а затем — значок папки [Additional Guide for OS 9 Users/Дополнительное руководство для пользователей OS 9] и выберите папку для нужного языка.

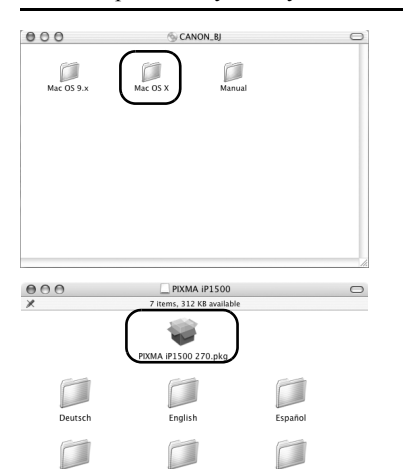

all the BI printer di

res 23.6MB of a

Go Back

rançais

- 1 Включите компьютер.
- 2 Вставьте компакт-диск Setup Software & User's Guide [Установка программ и руководство пользователя] в дисковод для компакт-дисков.
- 3 Дважды щелкните значок папки Mac OS X, а затем — значок папки [Printer Driver/Драйвер принтера].
- 4 Дважды щелкните значок PIXMA iP1500 270.pkg.
- **5** Нажмите кнопку [Continue/Далее].
- 6 Ознакомьтесь с условиями лицензионного соглашения и нажмите кнопку [Continue/Далее], а затем [Agree/Принимаю].
- 7 Выберите папку, в которую следует установить драйвер принтера, и нажмите кнопку [Continue/Далее].

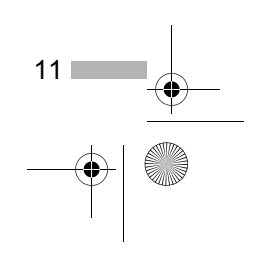

ip1500\_qsg\_SL\_RU.fm Page 12 Tuesday, July 6, 2004 1:19 PM

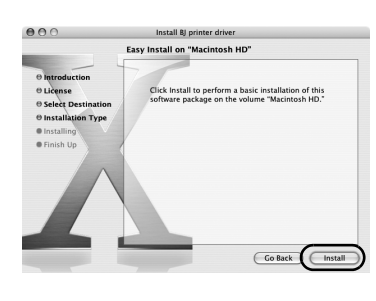

- 8 Нажмите кнопку [Install/Установить].
- **9** Введите имя и пароль администратора и нажмите кнопку [**OK**].

### **⇒П**римечание

Если имя и пароль администратора неизвестны, щелкните (?) и следуйте инструкциям в Справке по Мас.

10 На экране появится запрос на подтверждение перезагрузки компьютера. Ознакомьтесь с этим сообщением и выберите вариант [Continue Installation/Продолжить установку].

Начнется установка программного обеспечения.

# 11 Установка программного обеспечения завершена. Перезагрузите компьютер.

При смещении направляющих линий или неудовлетворительном качестве печати следует выровнять печатающую головку.

Обратитесь к разделу «Выравнивание печатающей головки» в *Руководстве пользователя*.

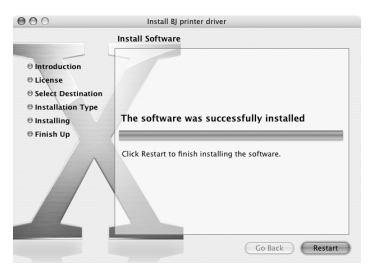

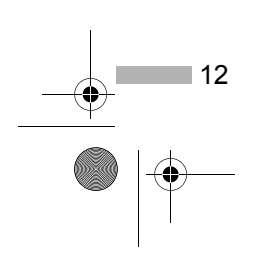

ip1500\_qsg\_SL\_RU.fm Page 13 Tuesday, July 6, 2004 1:19 PM

# Основные функции

### 🛕 Осторожно

- При появлении дыма, необычных запахов или шумов около принтера немедленно отключите принтер и выньте вилку из электророзетки. Обратитесь в местное представительство Canon по техническому обслуживанию.
- Во избежание травм ни в коем случае не прикасайтесь ко внутренним деталям принтера во время его работы.

# Печать в Windows

Настройка параметров принтера в соответствии с вашими требованиями позволяет выполнять печать более качественно.

В этом разделе в качестве примера будет использоваться программа NotePad. Выполняемые процедуры и отображающиеся окна могут изменяться в зависимости от используемого приложения.

# Печать

| Document - r            | wtepad             |                                  |
|-------------------------|--------------------|----------------------------------|
| le Edit Format          | View He            | lp.                              |
| New C                   | trl+N              |                                  |
| Open C                  | trl+0              |                                  |
| Save C                  | trl+S              |                                  |
| Save As                 |                    |                                  |
| Page Setup              |                    |                                  |
| Print C                 | trl+P              |                                  |
| Evit                    |                    |                                  |
| EXIC                    |                    |                                  |
|                         |                    |                                  |
| rint                    |                    | ?×                               |
| eneral                  |                    |                                  |
| Select Printer          |                    |                                  |
|                         | 0                  |                                  |
| Add Printer             | EXMA               |                                  |
| P15                     | 00                 |                                  |
| Status: Ready           |                    | Print to file                    |
| Location:               |                    | Find Printer                     |
| Comment                 |                    |                                  |
| Page Range              |                    |                                  |
| O Selection O Cyrre     | nt Page            | Number or gopies:                |
| O Pages:                |                    |                                  |
|                         |                    | 14234                            |
|                         |                    |                                  |
|                         |                    | Print Cancel Apply               |
| inting Preferences      | _                  | 2                                |
| Main 🤿 Page Setup 💿 Sta | np/Background 🥔    | Effects 🔐 Profiles 🔒 Maintenance |
|                         | Media Type:        | Plain Paper                      |
| ų                       | Paper Source:      | Auto Sheet Feeder                |
|                         | Print Quelty:      | C High<br>© Stredard             |
|                         | a                  | O Dpatt                          |
|                         |                    | O Dustone                        |
| 100                     | Color Adjustment:  | Auto     Manual     Set          |
| Color Printing          | Grayscale Printing |                                  |
| - rian rapel            | Preview before p   | intrg                            |
|                         |                    |                                  |
| Print Adgesse           |                    |                                  |
|                         | (                  | Pijnt Options Algout Defaults    |
|                         |                    | OK Cancel Help                   |
|                         |                    |                                  |

### 1 Печать документа из приложения.

В меню [File/Файл] выберите команду [Print/Печать]. Конкретные действия описаны в руководстве пользователя для данного приложения.

### Убедитесь в правильном выборе принтера и выберите команду:

- Windows XP [Preferences/Параметры]
- Windows Me/Windows 98 [Properties/Свойства]
- Windows 2000 вкладка [Main/Общие]

# **3** Установите нужные параметры и нажмите кнопку [**OK**].

### **⇒Примечание**

Если используется не обычная бумага, а другой носитель, см. раздел «Основные параметры печати» на стр. 14.

13

### 4 Для запуска печати нажмите кнопку [OK].

Печать начнется через несколько секунд.

ip1500\_qsg\_SL\_RU.fm Page 14 Tuesday, July 6, 2004 1:19 PM

•

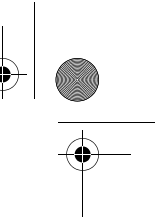

### Основные параметры печати

Для получения наилучшего качества печати на вкладке [Main/Общие] укажите минимально необходимые значения параметров. Если печать выполняется не на обычной бумаге, а на другом носителе, убедитесь, что правильно задан тип носителя.

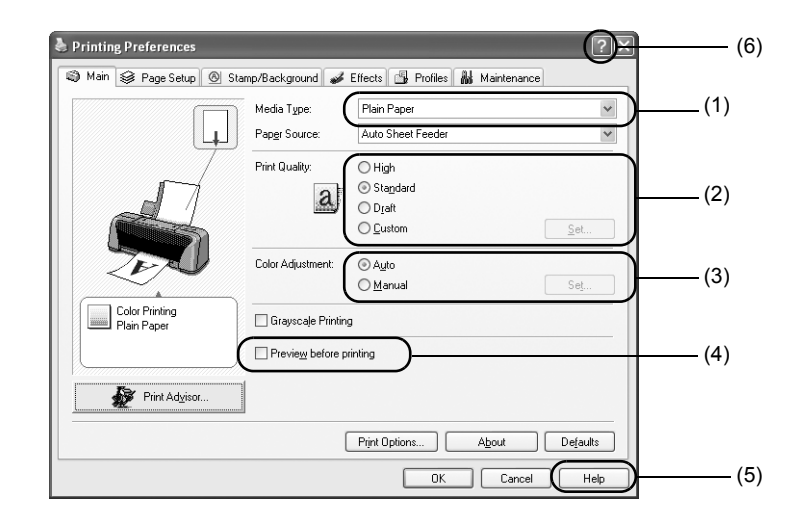

| (1) [Media Туре/Тип носителя]                                 | Укажите тип носителя, загруженного в принтер.                                                                                                    |
|---------------------------------------------------------------|----------------------------------------------------------------------------------------------------|
| (2) [Print Quality/<br>Качество печати]                       | Выберите один из следующих параметров: [High/Выше], [Standard/Стандарт]<br>и [Draft/Черновик]. Чтобы задать качество печати вручную, выберите<br>вариант [Custom/Другое].                                                                                                    |
| (3) [Color Adjustment/<br>Настройка цветов]                   | Если требуется более точная настройка параметров цвета, выберите вариант [ <b>Manual/Вручную</b> ].                                                                                                    |
| (4) [Preview before printing/<br>Предварительный<br>просмотр] | Выберите этот параметр для проверки макета перед печатью.                                                                                                    |
| (5) [Неір/Справка]                                            | Нажмите эту кнопку для получения подробного описания функций<br>на данной вкладке. (Кнопка может не отображаться в Windows XP<br>и Windows 2000. В этом случае нажмите кнопку [Start/Пуск] и<br>последовательно выберите команды [All Programs/Все программы]<br>(или [Programs/Программы]), [Canon PIXMA iP1500] и [Guide/<br>Руководство]). |
| (6) ?                                                         | Щелкните здесь, чтобы указатель приобрел вид вопросительного<br>знака (?). Если щелкнуть таким указателем название элемента,<br>то отобразится его описание.                                                                                                    |

### ⇒ Примечания

14

- Нажатие кнопки [Print Advisor/Помощник по настройке печати] позволяет выбрать наиболее подходящие параметры принтера, просто ответив на ряд вопросов.
- Размер и ориентация бумаги изменяются в приложении. Перед печатью откройте экран настройки и убедитесь в том, что значение в поле [Page Size/Paзмер страницы] на вкладке [Page Setup/Страница] совпадает со значением, указанным в приложении.
- Дополнительные сведения об использовании драйвера принтера см. в Руководстве пользователя.

# Печать в Macintosh

Настройка параметров принтера в соответствии с конкретными требованиями позволяет выполнять печать более качественно.

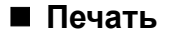

| 8 | TextEdit | File | Edit      | Format | Window | Help | 80 |
|---|----------|------|-----------|--------|--------|------|----|
| _ |          | Ne   | w         | э      | €N     | _    | -  |
|   |          | Op   | en        | 9      | 6O     |      |    |
|   |          | Op   | en Rece   | ent    | •      |      |    |
|   |          | Clo  | se        | 9      | 6W     |      |    |
|   |          | Sav  | /e        | 9      | 65     |      |    |
|   |          | Sav  | e As      | ራን     | BS     |      |    |
|   |          | Sav  | /e All    |        |        |      |    |
|   |          | Rev  | vert to ! | Saved  |        |      |    |
|   |          | Pag  | ge Setu   | p ሱን   | вP     |      |    |
|   |          | Pri  | nt        | 9      | €P     |      |    |
|   |          | _    | -         | -      |        |      |    |

Settings: Page Attributes

Canon iP1500

21.00 cm x 29.70 cm

Format for: iP1500

e: A4

Orientation:

Scale: 100 %

?

### 1 Откройте в приложении диалоговое окно [Page Setup/Параметры страницы].

В меню [File/Файл] выберите команду [Page Setup/Параметры страницы]. Конкретные действия описаны в руководстве пользователя для данного приложения.

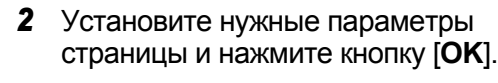

Подробные сведения см. в разделе «Параметры страницы» на стр. 16.

.

\$

\$

Cancel

1.

| Open           | жо  |
|----------------|-----|
| Open Recent    | •   |
| Close          | жw  |
| Save           | ЖS  |
| Save As        | ፚ፠S |
| Save All       |     |
| Revert to Save | d   |
| Page Setup     | ራ₩P |
| Print          | ЖP  |

### 3 Чтобы напечатать документ, откройте в приложении диалоговое окно [Print/Печать].

В меню [File/Файл] выберите команду [Print/Печать]. Конкретные действия описаны в руководстве пользователя для данного приложения.

#### Printer: P1500 E Preset: Sandard E Copies & Pages E Copies @ All Crow: 1 to 1 Preset: Save As PDF... Cancel (Print)

### 4 Установите нужные параметры печати.

Подробные сведения см. в разделе «Основные параметры печати» на стр. 16.

### 5 Нажмите кнопку [Print/Печать].

Печать начнется через несколько секунд.

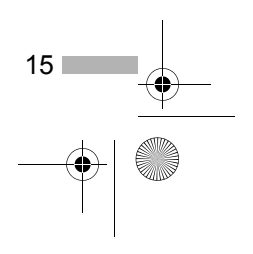

## Параметры страницы

Чтобы задать размеры страницы, воспользуйтесь диалоговым окном [Page Setup/Параметры страницы].

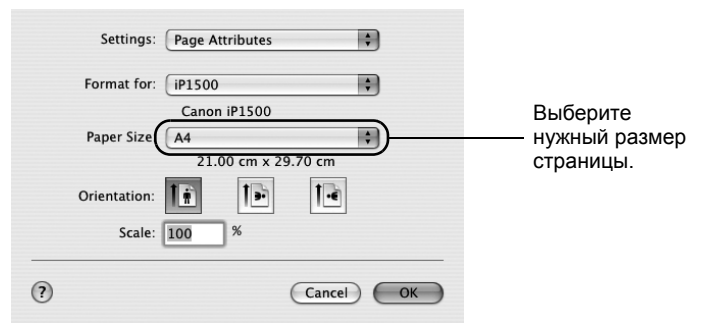

### Основные параметры печати

Для получения наилучшего качества печати в диалоговом окне [**Print/Печать**] укажите минимально необходимые параметры. Чтобы изменить параметры в диалоговом окне, выберите пункт [**Quality & Media/Качество и носитель**] в раскрывающемся меню. Если печать выполняется не на обычной бумаге, а на другом носителе, убедитесь, что правильно задан тип носителя.

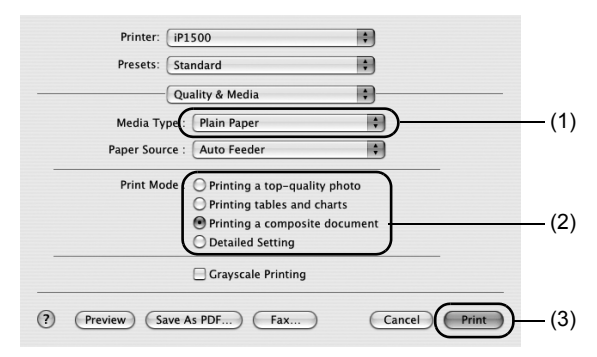

| (1) [Media Туре/Тип носителя] | Укажите тип носителя, загруженного в принтер.                                                                                                    |
|-------------------------------|----------------------------------------------------------------------------------------------------|
| (2) [Print Mode/Режим печати] | Выберите тип документа, который требуется напечатать.<br>Для более подробной настройки качества печати выберите<br>вариант [Detailed Setting/Детальная настройка]. |
| (3) [Print/Печать]            | Нажмите эту кнопку для запуска печати.                                                                                                    |

### ⇒ Примечания

16

Более подробные сведения о других функциях драйвера принтера можно найти в справке.
 Щелкните значок ⑦ в диалоговом окне [Page Setup/Параметры страницы] или [Print/Печать].

• Дополнительные сведения об использовании драйвера принтера см. в Руководстве пользователя.

# Обслуживание печатающей головки

### Нечеткая печать или отсутствие определенного цвета

Для повышения качества печати выполните очистку печатающих головок. Убедитесь, что принтер включен, и следуйте приведенным ниже указаниям.

#### Для системы Windows

Откройте в драйвере принтера окно настройки параметров, а затем откройте вкладку [Maintenance/Обслуживание]. Нажмите кнопку [Cleaning/Очистка].

- (1) Нажмите кнопку [Start/Пуск] и последовательно выберите команды [Control Panel/ Панель управления], [Printers and Other Hardware/Принтеры и другое оборудование] и [Printers and Faxes/Принтеры и факсы]. (Для систем, отличных от Windows XP, нажмите кнопку [Start/Пуск] и выберите команды [Settings/Настройка] и [Printers/Принтеры].)
- (2) Щелкните значок нужного принтера.
- (3) Откройте меню [File/Файл] и выберите следующие команды.
  - В Windows XP и Windows 2000 → [Printing Preferences/Настройка печати] В Windows Me и Windows 98 → [Properties/Свойства] для доступа к окну настройки.

#### Для Macintosh

Откройте диалоговое окно [BJ Printer Utility/Служебная программа принтера BJ] и выберите в раскрывающемся меню пункт [Cleaning/Очистка]. Нажмите кнопку [Cleaning/Очистка].

- (1) Дважды щелкните значок жесткого диска, на котором установлен драйвер принтера, затем откройте папки [Applications/Приложения] и [Utilities/Служебные программы].
- (2) Дважды щелкните значок [Printer Setup Utility/Программа установки принтера]. При использовании ОС, отличной от Mac OS X v.10.3, дважды щелкните значок [Print Center/Центр печати].
- (3) Выберите пункт iP1500 в списке [Name/Имя], а затем команду [Utility/Служебная программа] или [Configure/Настроить].
- (4) Выберите пункт iP1500 в списке [Product/Продукт], а затем команду [Maintenance/Обслуживание] для открытия диалогового окна [BJ Printer Utility/Служебная программа принтера BJ].

### Закончились чернила

Замените пустую чернильницу новой.

Рекомендуется использовать следующие чернильницы.

Чернильница BCI-24 Color Чернильница BCI-24 Black

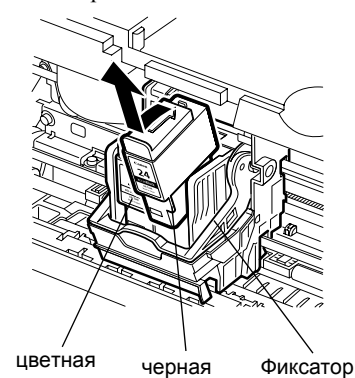

### Откройте переднюю крышку и извлеките пустую чернильницу.

Не прикасайтесь к фиксатору.

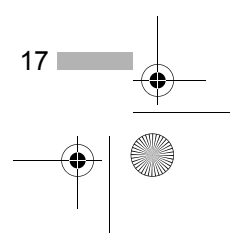

p1500\_qsg\_SL\_RU.fm Page 18 Tuesday, July 6, 2004 1:19 PM

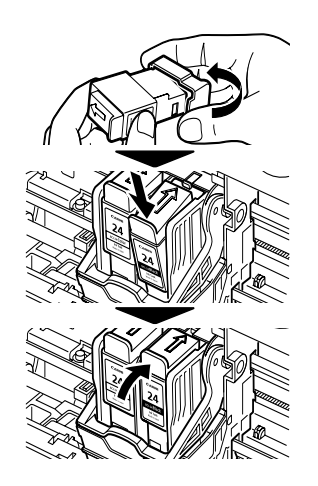

•

# 2 Установите новую чернильницу.

По окончании закройте переднюю крышку.

### **⇒**Примечание

Если используется режим предупреждения о нехватке чернил, сбросьте счетчик уровня чернил для установленной чернильницы. Дополнительные сведения и инструкции содержатся в *Руководстве пользователя*.

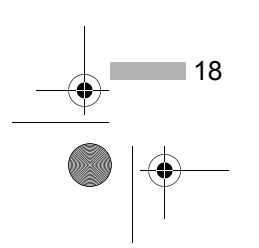

ip1500\_qsg\_SL\_RU.fm Page 19 Tuesday, July 6, 2004 1:19 PM

# Приложение

### Примечания по работе с интерфейсом USB (для пользователей Windows)

Если установка драйвера принтера происходит не так, как описано в *Кратком руководстве по началу работы*, это может быть вызвано неполадками при установке драйвера USB. Попробуйте переустановить драйвер принтера.

### Повторная установка

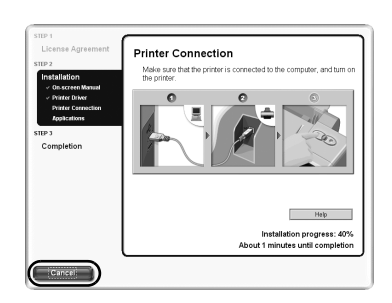

Если не удается перейти к шагу, следующему за появлением окна [Printer Connection/Подключение принтера], выполните следующие действия:

- В диалоговом окне [Printer Connection/ Подключение принтера] нажмите кнопку [Cancel/Отмена].
- 2 В диалоговом окне [Installation Failure/Сбой установки] выберите команду [Start Over/ Повторный запуск].
- 3 В диалоговом окне [Easy Install/Простая установка] выберите команду [Back/Haзад].
- 4 В диалоговом окне [Welcome/Приветствие] нажмите кнопку [Exit/Выход], а затем удалите компакт-диск из дисковода.
- 5 Выключите принтер.
- 6 Перезагрузите компьютер.
- 7 Переустановите драйвер принтера (см. стр. 8).

# Дополнительные сведения...

Дополнительные сведения содержатся в *Руководстве пользователя*. *Руководство пользователя* представляет собой документ в формате HTML, который можно просмотреть на экране компьютера.

### Содержание «Руководства пользователя»

*Руководство пользователя* представляет собой документ в формате HTML, который можно просмотреть на экране компьютера.

- Компоненты принтера и их функции
- Дополнительные возможности печати
- Регулярное обслуживание
- Носители для печати
- Устранение неполадок
- Технические характеристики

### Инструкции по просмотру руководства пользователя

### В системе Windows

Дважды щелкните значок Руководство пользователя на рабочем столе или нажмите кнопку [Start/Пуск] и последовательно выберите команды [All Programs/ Все программы] (или [Programs/Программы]), [Canon PIXMA iP1500] и [User's Guide/ Руководство пользователя].

#### Для Mac OS X

- (1) Вставьте компакт-диск в дисковод компакт-дисков.
- (2) Дважды щелкните значок папки [Manual/Руководство].
- (3) Дважды щелкните значок папки
- [User's Guide/Руководство пользователя].
- (4) Выберите папку с названием нужного языка.
- (5) Дважды щелкните значок файла iP1500\_UG\_RU.htm.

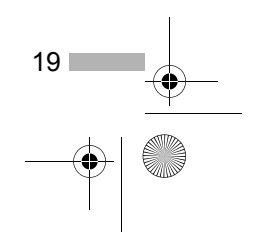

# Приложения, содержащиеся на компакт-диске

### Easy-PhotoPrint (Windows/Macintosh)

Эта программа позволяет осуществлять печать без полей быстро и эффективно, простым указанием фотографии, сделанной цифровой камерой, а также типа печатного материала. Также в ней имеются средства для исправления эффекта «красных глаз», вызванного вспышкой фотоаппарата, а также для сглаживания и повышения качества отображения портретов. Это средство совместимо со стандартом Exif Print.

### PhotoRecord (Windows)

Позволяет без труда создавать яркие и уникальные фотоальбомы. Это средство совместимо со стандартом Exif Print.

Дополнительные сведения о приложениях содержатся в руководстве *Photo Application Guide* [Руководство по фотоприложениям].

### Системные требования для драйвера принтера ВЈ

### В системе Windows

- Компьютер с Windows XP, Windows 2000, Windows Me или Windows 98
- Интерфейс USB\*
- Дисковод для компакт-дисков
- Свободное пространство на жестком диске для установки драйвера (включая временные файлы)

Windows XP/Windows 2000: 50 Мбайт; Windows Me/Windows 98: 15 Мбайт.

\* Правильная работа интерфейса USB гарантируется только для компьютеров с предварительно установленной OC Windows XP, Windows 2000, Windows Me или Windows 98.

#### В системе Macintosh

- Компьютер Macintosh, оснащенный портом USB, на котором установлена либо система Mac OS X версии 10.2.1 или более поздней, либо система Mac OS 9.х.
- Свободное пространство на жестком диске для установки драйвера:

для Mac OS X версии 10.2.1 или более поздней: 100 Мбайт

для Mac OS 9.х:

 При использовании Mac OS X версии 10.2.1 или более поздней отсутствует поддержка следующих функций:

30 Мбайт

- двусторонняя печать;
- печать постера;
- печать по размеру;
- печать буклета;

20

- обратный порядок печати (за исключением ОС Mac OS X v.10.3.x);
- Photo Optimizer PRO.

### Дополнительные системные требования для руководства пользователя

- 15 Мбайт свободного места на диске.
- Windows: Microsoft<sup>®</sup> Internet Explorer 5.0 или более поздней версии.
- Mac OS: Microsoft<sup>®</sup> Internet Explorer 5.0 или более поздней версии, Safari 1.0 или более поздней версии.